## **TNTAP INSTRUCTIONS**

## Go to tntap.tn.gov/eservices

Scroll below the login box and select the option, don't have an account create one

Fill out all requested information. When asked to select the ID Type, you will select either Social Security Number, or Federal ID Number.

| What Do You Need? 2. Registration                                      | gistration                                                                                                    |                                                                                                    |
|------------------------------------------------------------------------|----------------------------------------------------------------------------------------------------|----------------------------------------------------------------------------------------------------|
|                                                                        | Login Information                                                                                                    | In Case You Forget Your Password                                                                                                    |
| ID Type<br>Required<br>First Name<br>Required<br>Last Name<br>Required | Required<br>Required<br>Password<br>Required<br>Confirm Password<br>Required<br>Email<br>Required<br>Contact Phone<br>Required<br>Alternate Phone | Secret Question Required Secret Answer Required Two Factor Authentication Method Choose a security preference when you log ir with a new or unrecognized computer, mobil phone, or tablet. Type Required |

Continue entering all required information for steps 1-3. When you get to step 4, under the first section you will select yes, I have my account details.

Under the second section Account Summary, you will select Sales and Use Tax as the Account Type, and will enter your Sales Tax ID as well as your zip code. Within the final section, How would you like to verify your account, you will select the Enter Letter ID option, enter the Letter ID, and hit next.

| ≡ Menu           | A Home » TNTAP Registration                   | n                            |                                            |
|------------------|-----------------------------------------------|------------------------------|--------------------------------------------|
| 1. What Do You   | u Need? 2. Registration 3. Co                 | orrespondence 4. Tax Account |                                            |
| Tax Accou        | nt                                            |                              |                                            |
| + Ready to a     | dd access to your tax account?                | Account Summary              | How would you like to verify your account? |
| Yes, I h         | ave my account details.                       | Account Type                 | Enter one of the last 3 payments amounts   |
| Not at 1         | this time.                                    |                              | Enter letter ID                            |
| Please<br>my acc | send me a Letter ID so I can access<br>count. | Account Number               | Payment Amount                             |
|                  |                                               | Country (for the account)    |                                            |
|                  |                                               | UNITED STATES OF AMERICA     |                                            |
|                  |                                               | Zip Code (for the account)   |                                            |
| Save and Fini    | sh Later Save and Continue Can                | cel                          | < Previous Next >                          |

Next it will ask you to confirm your registration information. You may review your information and then will need to submit the account set up request.

| E Menu A Home » TNTAP Registration                                                                                                    |                 |
|----------------------------------------------------------------------------------------------------|-----------------|
| 1. What Do You Need? 2. Registration 3. Correspondence 4. Tax Account 5. Review                                                                                                    |                 |
| Review                                                                                                    |                 |
| Please Confirm Your Registration Information                                                                                                    |                 |
| Please review the following information                                                                                                    |                 |
| Login: Business Name:<br>Name: Business Name: Business Nam |                 |
| An email containing a confirmation code will be sent to you.                                                                                                    |                 |
| Click Submit to complete this request.                                                                                                    |                 |
| Save and Finish Later Save and Continue Cancel                                                                                                    | Previous Submit |

Once you submit the request you will receive confirmation of your account set up being complete, and will also receive confirmation by email or text, depending on what you selected during your account set up. Be sure to select OK to complete the request or you may print the confirmation.

| ≡ | Menu     |                                                                                                    |
|---|----------|----------------------------------------------------------------------------------------------------|
| ê | Confirma | ation                                                                                                    |
|   | Your req | uest has been submitted.                                                                                                    |
|   | Your con | firmation number is 0-310-842-368.                                                                                               |
|   | Most req | uests are processed within 1-2 business days. If you have questions or need assistance, visit our website at www.tn.gov/revenue. |
|   |          | Print Confirmation                                                                                                    |
|   |          | ОК                                                                                                    |

You will be taken back to the TNTAP home screen and will need to login with the username and password you have set up. When logging in you will be required to enter a confirmation code. You will select, Send Authentication. It will send the confirmation code to either your email or by text, depending on what you selected previously during your account set up process. You will then enter the code, and select logon.

| ≡ | Menu       | প Home » A           | uthenticatio |
|---|------------|----------------------|--------------|
| ß | Authenti   | cation Code          |              |
|   | An authe   | ntication code was s | ent to:      |
|   |            |                      |              |
|   | Authentio  | ation Code           |              |
|   | Rememb     | er This Device       |              |
|   |            | No                   | Yes          |
|   |            | Logon                |              |
|   | Didn't red | eive an authenticat  | ion code?    |

Once you are on your account home screen you go below the section labeled I Want To, and will select the option Manage Accounts.

| 🗮 Menu           | 😭 Home                         |                     |                      |                                                           | 🔒 Log Off  |
|------------------|--------------------------------|---------------------|----------------------|-----------------------------------------------------------|------------|
| Sole Pro         | prietorship                    | Alerts              |                      | <br>I Want To                                             | My Profile |
| ***_**<br>Balanc | e: \$0.00                      | < There are         | e no alerts          | Manage Accounts<br>Manage Payments<br>Additional Services |            |
| Accounts         | Requests, Notices, and Letters | Names and Addresses | Tax Account Settings |                                                           | Show All   |
| You don          | 't have access to any accounts |                     |                      |                                                           |            |

Then you will select the option, Gain Access to a Tax Account.

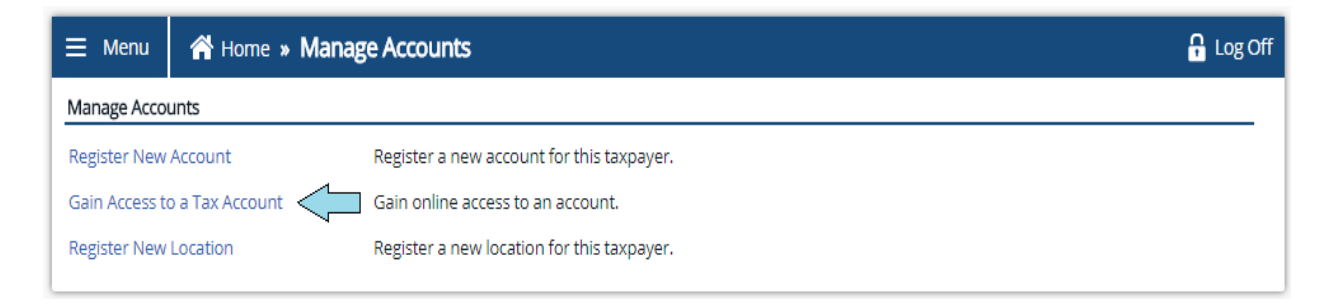

As requested previously- you will fill out required information. You will select Sales and Use Tax as the Account Type and enter your Sales Tax Number (Account ID), and zip code. When asked how you would like to verify your account select Letter ID and enter the Letter ID as before. Select next and then submit the request. Be sure to either select OK or Print Confirmation.

| 🗮 Menu           | A Home » Manage Accounts » Add Access to Another Account | 🔒 Log Off       |  |  |  |  |
|------------------|----------------------------------------------------------|-----------------|--|--|--|--|
| 1. Add Access to | 1. Add Access to Another Account                         |                 |  |  |  |  |
| Add Access       | to Another Account                                       |                 |  |  |  |  |
| Who does this ta | x account belong to?                                     |                 |  |  |  |  |
|                  | Me                                                       |                 |  |  |  |  |
|                  | Someone Else                                             |                 |  |  |  |  |
| Tax Account Info | rmation                                                  |                 |  |  |  |  |
| Account Type     | Sales and Use Tax                                        |                 |  |  |  |  |
| Account ID       |                                                          |                 |  |  |  |  |
| Account Country  | UNITED STATES OF AMERICA                                 |                 |  |  |  |  |
| Account ZIP Coc  | e                                                        |                 |  |  |  |  |
| How would you    | ike to verify your account?                              |                 |  |  |  |  |
|                  | Enter one of the last 3 payments amounts                 |                 |  |  |  |  |
|                  | Enter letter ID                                          |                 |  |  |  |  |
|                  | Send instructions                                        |                 |  |  |  |  |
| Letter ID        |                                                          |                 |  |  |  |  |
| Cancel           |                                                          | Previous Next > |  |  |  |  |

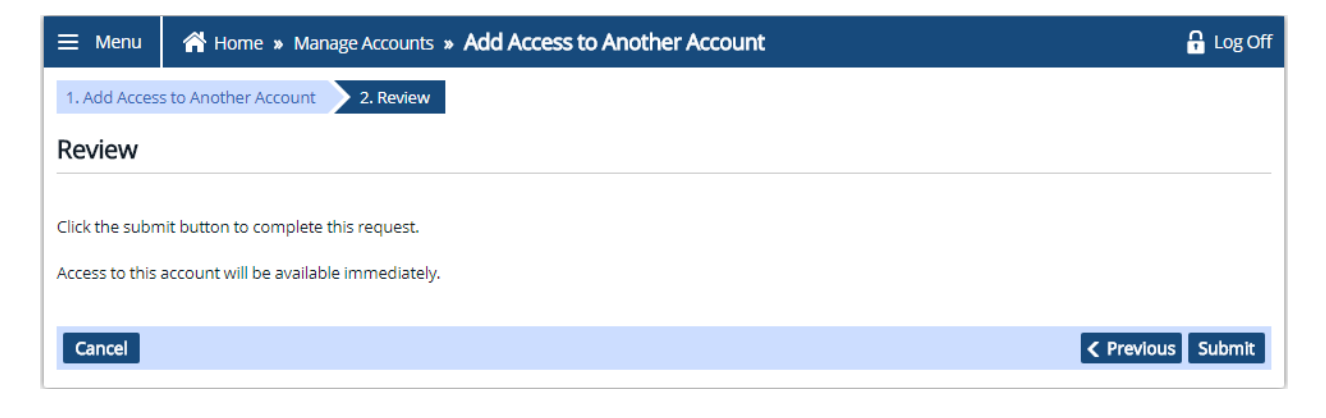

| ≡ Menu   | Home » Manage Accounts » Add Access to Another Account » Confirmation                                                            | 🔒 Log Off |
|----------|----------------------------------------------------------------------------------------------------|-----------|
| Confirm  | ation                                                                                                    |           |
| Your req | uest has been submitted.                                                                                                    |           |
| Your con | firmation number is 0-090-969-088.                                                                                               |           |
| Most req | uests are processed within 1-2 business days. If you have questions or need assistance, visit our website at www.tn.gov/revenue. |           |
|          | Print Confirmation                                                                                                    |           |
|          | ок                                                                                                    |           |
|          | ОК                                                                                                    |           |

When you are back on your account home screen you will go to the very bottom under the section labeled My Account. You will see a notification for Sales and Use Tax with a red exclamation mark, and will need to select this notification.

| 🗮 Menu           | 😭 Home                         |                     |                      |   |                                                           | 🔒 Log Off  |
|------------------|--------------------------------|---------------------|----------------------|---|-----------------------------------------------------------|------------|
| Sole Pro         | prietorship                    | Alerts              |                      | â | I Want To                                                 | My Profile |
| ***_**<br>Balanc | e: \$0.00                      | 🦻 There are         | 2 unread letters     |   | Manage Accounts<br>Manage Payments<br>Additional Services |            |
| Accounts         | Requests, Notices, and Letters | Names and Addresses | Tax Account Settings |   |                                                           | Show All   |
| A Sales          | and Use Tax                    |                     |                      | l |                                                           | \$0.00     |

On the next page you will select the notification under the section labeled Account Alerts.

| ≡ Menu    | A Home » Sales and Use Tax                                                                                                    | 🔒 Log Off |
|-----------|----------------------------------------------------------------------------------------------------|-----------|
| Sales a   | Settings       Account Alerts       I Want To         Image: A count Alerts       Petition for Penalty Waiver         Make a Payment       Make a Payment         Make Payments and File Returns       View Profile |           |
| Periods F | Close Account<br>Claim a Refund<br>equests, Notices, and Letters Names and Addresses Logons                                                                                                    | Show All  |
|           | \$0.00 File Return                                                                                                    | SHOW AI   |

It will then ask if you will be submitting a file provided by your software vendor. After making your selection it will then request you select a location in which you would like to file for. Select a location and hit next to move forward.

| 🗮 Menu         | 🖀 Home » Sales and Use Tax » S     | ales and Use Tax Return            | 🔒 Log Off                             |
|----------------|------------------------------------|------------------------------------|---------------------------------------|
| 1. File Upload | 2. Locations                       |                                    |                                       |
| Locations      | ;                                  |                                    |                                       |
|                |                                    |                                    | Your total tax due is <b>\$0.00</b> . |
| Location IE    | Doing Business As                  | Address                            | Total Tax                             |
| 100107901      | 0 MAIN STREET FESTIVAL             | 419 MAIN ST FRANKLIN TN 37064-2719 | 0.00                                  |
|                |                                    |                                    | 0.00                                  |
| Save and Fir   | hish Later Save and Continue Cance |                                    | < Previous Next >                     |

You will then be asked if you have any sales to report for the period in which you are trying to file for. You will make your selection, hit okay, and it will take you into the return.

| Sales Detail          |                                                           | × |
|-----------------------|-----------------------------------------------------------|---|
|                       |                                                           |   |
| Location ID           | 1001079010                                                |   |
| Address               | 419 MAIN ST FRANKLIN TN 37064-2719                        |   |
| Doing Business As     | MAIN STREET FESTIVAL                                      |   |
| The address changed   | for this location:                                        |   |
| When filing your retu | rn, please round all amounts to the nearest whole dollar. |   |
| Sales                 |                                                           | _ |
| Do you have any sale. | s to report for this period? Yes No                       |   |
|                       | OK Cancel                                                 |   |

You will fill out the return and ensure that you have submitted and fully processed the return. Once the return has been submitted you will then return to your home screen, and will see the tax due for the return. Select the amount shown and it will then take you to where you can select a payment method, and process payment.

You will receive a confirmation of the return being processed along with confirmation of payment.

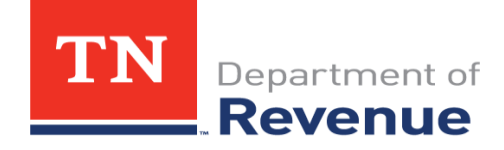